# - Risk Heat Map Version 2 -

FOR RISKMAN VERSION 2309

Last reviewed September 2023

# **C** RLDatix<sup>™</sup>

## CONTENTS

| Working with the Heat Map       2         Reading the Heat Map       2         Inherent and Acceptable Risk       3         Risk Summary and Details       3         Filtering Risks       4         Show the Heat Map Scores.       5         Printing the Heat Map       6         Heat Map Administration       7         Permissions       7         Filter Fields Set Up       7         Summary Field Set Up       8 | Introduction                 | 2 |
|----------------------------------------------------------------------------------------------------|------------------------------|---|
| Reading the Heat Map2Inherent and Acceptable Risk3Risk Summary and Details3Filtering Risks4Show the Heat Map Scores5Printing the Heat Map6Heat Map Administration7Permissions7Filter Fields Set Up7Summary Field Set Up8                                                                                                    | Working with the Heat Map    | 2 |
| Inherent and Acceptable Risk       3         Risk Summary and Details       3         Filtering Risks       4         Show the Heat Map Scores       5         Printing the Heat Map       6         Heat Map Administration       7         Permissions       7         Filter Fields Set Up       7         Summary Field Set Up       8                                                                                 | Reading the Heat Map         | 2 |
| Risk Summary and Details       3         Filtering Risks       4         Show the Heat Map Scores       5         Printing the Heat Map       6         Heat Map Administration       7         Permissions       7         Filter Fields Set Up       7         Summary Field Set Up       8                                                                                                    | Inherent and Acceptable Risk | 3 |
| Filtering Risks       4         Show the Heat Map Scores.       5         Printing the Heat Map       6         Heat Map Administration       7         Permissions       7         Filter Fields Set Up       7         Summary Field Set Up       8                                                                                                    | Risk Summary and Details     | 3 |
| Show the Heat Map Scores                                                                                                    | Filtering Risks              | 4 |
| Printing the Heat Map                                                                                                    | Show the Heat Map Scores     | 5 |
| Heat Map Administration       7         Permissions       7         Filter Fields Set Up       7         Summary Field Set Up       8                                                                                                    | Printing the Heat Map        | 6 |
| Permissions                                                                                                    | Heat Map Administration      | 7 |
| Filter Fields Set Up                                                                                                    | Permissions                  | 7 |
| Summary Field Set Up                                                                                                    | Filter Fields Set Up         | 7 |
|                                                                                                    | Summary Field Set Up         | 8 |
|                                                                                                    |                              |   |

# **C**RLDatix

## **INTRODUCTION**

The Heat Map is a visual representation of risks entered and managed in Riskman. It is a valuable tool that helps to assess, prioritise, and communicate risks effectively. The Heat Map uses color-coding to represent the magnitude or impact of risks and their likelihood of occurring.

The risk categories and factors are organised in a grid / matrix format, with the risk categories on one axis and the risk factors on the other. Each cell in the grid corresponds to a specific risk within a category, and its colour indicates the risk's overall risk level.

By using the Heat Map, you can gain a clear visual understanding of your risk landscape. This aids in prioritising which risks need immediate attention, allocating resources for risk mitigation, and making informed decisions about risk tolerance and acceptance.

## WORKING WITH THE HEAT MAP

#### **Reading the Heat Map**

Each individual risk within your risk register is displayed on your Heat Map. Each risk can be identified by its ID number on the Risk Matrix. In the image below, we can see risk ID 459 is displayed in the matrix with the consequence of **Moderate** and Likelihood of **Unlikely**.

| Double click for display options       Print PDF |               |           |            |       |              |  |  |
|--------------------------------------------------|---------------|-----------|------------|-------|--------------|--|--|
| Likelihood                                       | Consequences  |           |            |       |              |  |  |
| Likeimood                                        | Insignificant | Minor     | Moderate   | Major | Catastrophic |  |  |
| Almost Certain<br>(A)                            | 460           | 466       | 465        |       |              |  |  |
| Likely (B)                                       | 458           |           | <b>6</b> 0 | 467   | <b>6</b> 4   |  |  |
| Possible (C)                                     |               |           |            |       |              |  |  |
| Unlikely (D)                                     |               | 462 (463) | 659        |       |              |  |  |
| Rare (E)                                         |               |           |            |       |              |  |  |

#### Inherent and Acceptable Risk

If you place your cursor on the ID number 459, you can see the **Inherent Risk Rating** and **Acceptable Risk Rating** 

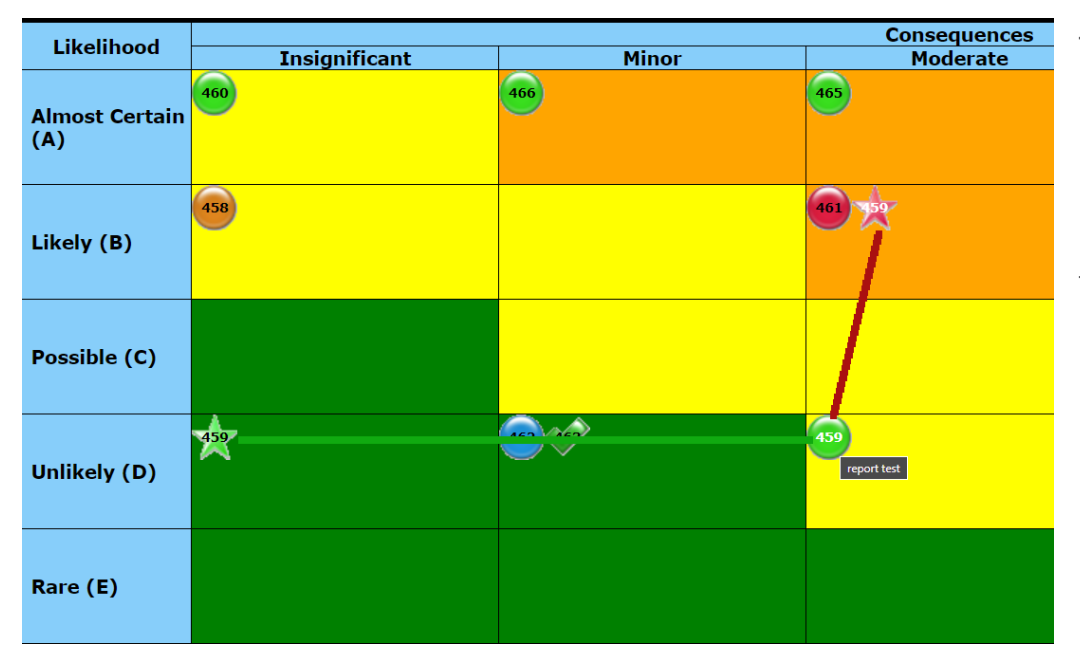

The green star indicates the Acceptable risk rating with the red star indicating the Inherent risk rating. With the risk ID number being placed in the location of where the risk is rated at as of today

#### **Risk Summary and Details**

When reviewing the risk Heat Map, you may want to view the details and summary of a risk. If you click the ID number of the risk you need to view, this will display details of the selected risk.

| Likelihood     | Consequences  |         |     |                          |                                                                                                    |                                                                                                    |                                                                                  |  |
|----------------|---------------|---------|-----|--------------------------|----------------------------------------------------------------------------------------------------|----------------------------------------------------------------------------------------------------|----------------------------------------------------------------------------------|--|
| LIKEIIIIOOU    | Insignificant | Minor   |     | Moderate                 | Major                                                                                                    | Catastrophic                                                                                                    |                                                                                  |  |
| Almost Certain | 460           | 466     | 465 |                          |                                                                                                    |                                                                                                    | ×                                                                                |  |
| (A)            |               |         |     | Click here to review/edi | t this Risk                                                                                                    |                                                                                                    | <b>م</b> ن<br>1                                                                  |  |
| Likely (B)     | 458           |         | 461 | Risk ID                  | 459                                                                                                    |                                                                                                    | I                                                                                |  |
|                |               |         |     | Risk Level               |                                                                                                    |                                                                                                    |                                                                                  |  |
| Possible (C)   |               |         |     | Summary Description      | Clinical Protocols: Develop and<br>medical errors. Staff Training: P<br>control, and the proper use of m<br>assurance and peer-review proc | regularly update clinical protocols and guidelii<br>rovide ongoing training to healthcare staff on j<br>edical equipment. Quality Assurance: Implem<br>cess to identify and rectify potential issues. | nes to minimize the risk of<br>patient safety, infection<br>ent a robust quality |  |
|                |               |         |     | Risk Status              | Provisional                                                                                                    |                                                                                                    |                                                                                  |  |
|                |               | 462 463 | 459 | Risk Domain              | Client Quality & Safety                                                                                                    |                                                                                                    |                                                                                  |  |
| Unlikely (D)   |               |         |     | Region                   |                                                                                                    |                                                                                                    |                                                                                  |  |
| Uninkely (D)   |               |         |     | Risk Owner               | Andrew. Young                                                                                                    |                                                                                                    |                                                                                  |  |
|                |               |         |     | Residual Risk            | Medium                                                                                                    |                                                                                                    |                                                                                  |  |
|                |               |         |     | Next Review Date         | 10 Mar 2023                                                                                                    |                                                                                                    |                                                                                  |  |
| Rare (E)       |               |         |     |                          |                                                                                                    |                                                                                                    |                                                                                  |  |

You can open the risk record by clicking on Click here to review / edit the risk

|                                |                                                                                                    | × |
|--------------------------------|----------------------------------------------------------------------------------------------------|---|
| Click here to review/edit this | s Risk                                                                                                    |   |
|                                |                                                                                                    |   |
| Risk ID                        | 459                                                                                                    |   |
| Risk Level                     |                                                                                                    |   |
| Summary Description            | Clinical Protocols: Develop and regularly update clinical protocols and guidelines to minimize the risk of<br>medical errors. Staff Training: Provide ongoing training to healthcare staff on patient safety, infection<br>control, and the proper use of medical equipment. Quality Assurance: Implement a robust quality<br>assurance and peer-review process to identify and rectify potential issues. |   |
| Risk Status                    | Provisional                                                                                                    |   |
| Risk Domain                    | Client Quality & Safety                                                                                                    |   |
| Region                         |                                                                                                    |   |
| Risk Owner                     | Andrew.Young                                                                                                    |   |
| Residual Risk                  | Medium                                                                                                    |   |
| Next Review Date               | 10 Mar 2023                                                                                                    |   |
|                                |                                                                                                    |   |

#### **Filtering Risks**

You can determine what risks are displayed on the Heat Map. For example, you may only want to view all project risks opposed to strategic risks.

Double click on the Heat Map header (1) or click the drop-down icon (2)

| Double click for      | Double click for display options 🛛 👔 Print PDF 🗸 |       |              |       |              |  |  |
|-----------------------|--------------------------------------------------|-------|--------------|-------|--------------|--|--|
| Likelihood            |                                                  |       | Consequences |       |              |  |  |
| LIKEIIIIOOU           | Insignificant                                    | Minor | Moderate     | Major | Catastrophic |  |  |
| Almost Certain<br>(A) | 460                                              | 666   | 655          |       |              |  |  |
| Likely (B)            | 458                                              |       | <b>6</b> 0   | 467   | 464          |  |  |

This will display all filter options available for your Heat Map.

| Double click for display options |                                |                                | ۲                                          | Print | PDF | ~ |
|----------------------------------|--------------------------------|--------------------------------|--------------------------------------------|-------|-----|---|
|                                  | Show Scores                    |                                | ilters                                     |       |     |   |
| By Risk Level:                   | Click to select Risk Level(s)  | By Region:                     | Click to select Region(s)                  |       |     |   |
| By Location:                     | Click to select Location(s)    | By Risk Status:                | Click to select Risk Status(s)             |       |     |   |
| By Risk Domain:                  | Click to select Risk Domain(s) | By Overall Controls Assessment | Click to select Overall Controls Assessmen | t(    |     |   |

# **↓** RLDatix<sup>™</sup>

#### RISKMAN REFERENCE GUIDE TO THE RISK HEAT MAP

By clicking on each of the filter options, it will display the values available to filter by.

| Ву  | v Risk Level:        | Click to select Risk Level(s)                                                                                            |                                                                  | By Region:               | Click to select Region(s)                    |
|-----|----------------------|----------------------------------------------------------------------------------------------------|------------------------------------------------------------------|--------------------------|----------------------------------------------|
| Ву  | / Location:          | Click to select Location(s)                                                                                              |                                                                  | By Risk Status:          | Click to select Risk Status(s)               |
| Ву  | v Risk Domain:       |                                                                                                    | By Overall Controls Assessment: Click to select Overall Controls |                          | Click to select Overall Controls Assessment( |
|     |                      | {ALL}                                                                                                    | 1                                                                |                          |                                              |
|     |                      |                                                                                                    |                                                                  |                          |                                              |
|     |                      | Client Quality & Safety                                                                                                  |                                                                  | Consequences             |                                              |
|     | Insignificant        | Client Quality & Safety<br>Enterprise                                                                                    |                                                                  | Consequences<br>Moderate | Major                                        |
|     | Insignificant        | Client Quality & Safety<br>Enterprise<br>Finance                                                                         |                                                                  | Consequences<br>Moderate | Major                                        |
|     | Insignificant<br>460 | Client Quality & Safety<br>Enterprise<br>Finance<br>Governance, Regulatory & Compliance                                  |                                                                  | Consequences<br>Moderate | Major                                        |
| ıin | Insignificant        | Client Quality & Safety<br>Enterprise<br>Finance<br>Governance, Regulatory & Compliance<br>IT, Data, Business Continuity |                                                                  | Consequences<br>Moderate | Major                                        |

Once all filters have been applied, click Apply Filters

| Double click for display options |                                              |                             | ۲                                               | Print | PDF v |
|----------------------------------|----------------------------------------------|-----------------------------|-------------------------------------------------|-------|-------|
|                                  | Show Scores                                  | Арр                         | ly Filters                                      |       |       |
| By Risk Level:                   | Click to select Risk Level(s)                | By Region:                  | Click to select Region(s)                       |       |       |
| By Location:                     | Click to select Location(s)                  | By Risk Status:             | Click to select Risk Status(s)                  |       |       |
| By Risk Domain:                  | Enterprise 3 Finance 3<br>People & Culture 3 | By Overall Controls Assessm | nent: Click to select Overall Controls Assessme | nt(   |       |

## Show the Heat Map Scores

You can display the scores on the Heat Map for each cell. Double click on the Heat Map header (1) or click the drop-down icon (2)

| Double click for      | Double click for display options 🛛 👔 Print PDF 🗸 |       |              |       |              |  |  |
|-----------------------|--------------------------------------------------|-------|--------------|-------|--------------|--|--|
| Likelihood            |                                                  |       | Consequences |       |              |  |  |
| LIKEIIIIOOU           | Insignificant                                    | Minor | Moderate     | Major | Catastrophic |  |  |
| Almost Certain<br>(A) | 460                                              | 666   | 655          |       |              |  |  |
| Likely (B)            | 458                                              |       | <b>6</b> 0   | 467   | 464          |  |  |

This will display all filter options available for your Heat Map. Click the check box displayed next to **Show Scores.** Click **Apply Filters** 

| Double click for display options |                                |                                | Print PDF ~                                  |
|----------------------------------|--------------------------------|--------------------------------|----------------------------------------------|
|                                  | Show Scores                    | Apply F                        | ilters                                       |
|                                  |                                |                                |                                              |
| By Risk Level:                   | Click to select Risk Level(s)  | By Region:                     | Click to select Region(s)                    |
| By Location:                     | Click to select Location(s)    | By Risk Status:                | Click to select Risk Status(s)               |
| By Risk Domain:                  | Click to select Risk Domain(s) | By Overall Controls Assessment | Click to select Overall Controls Assessment( |

# C RLDatix

#### RISKMAN REFERENCE GUIDE TO THE RISK HEAT MAP

| Likeliheed            | Consequences  |                              |                  |                      |              |  |
|-----------------------|---------------|------------------------------|------------------|----------------------|--------------|--|
| Likelinood            | Insignificant | Minor                        | Moderate         | Major                | Catastrophic |  |
| Almost Certain<br>(A) | 460           | 466                          | 465              | 3                    | 1            |  |
| Likely (B)            | 458<br>19     | 16                           | 9                | 4 <del>67</del><br>6 | -<br>-<br>   |  |
| Possible (C)          | 23            | 17                           | 14               | 7                    | 4            |  |
| Unlikely (D)          | 24            | 652 (16 <sup>3</sup> )<br>21 | <sup>(359)</sup> | 12                   | 5            |  |
| Rare (E)              | 25            | 22                           | 20               | 13                   | 11           |  |

#### **Printing the Heat Map**

The Heat Map can be printed if needed or you require a copy to be saved for distribution to those who don't have access to the Heat Map or RiskMan.

- 1. Select the file format
- 2. Click Print

| Double click for display options |               |       |                          |       | 2 Print PDF ~ |
|----------------------------------|---------------|-------|--------------------------|-------|---------------|
| Likelihood                       | Insignificant | Minor | Consequences<br>Moderate | Major | Catastrophic  |
| Almost Certain<br>(A)            | 460           | 466   | 465                      |       |               |
| Likely (B)                       | 458           |       | •                        | 467   | 464           |

## **HEAT MAP ADMINISTRATION**

#### Permissions

Users need to be permissioned to view the Heat Map Version 2. This can be done via User Templates. The option sits under the risk template Reporting Permissions as **Can View Heat Map Vsn 2**.

If you are using the Heat Map version 2, be sure to remove the permission to the Heat Map version 1 so both Heat Map options aren't visible to the user and they're only using the most recent version.

If required, please refer to the user guide titled **User Templates** to apply this permission. This can be found by navigating to **Help** > **Reference Guides** > Select your RiskMan version

#### **Filter Fields Set Up**

The system administrator can determine what filters are available to users when working with the Heat Map. The filters can only be fields available within the risk form and fields that are used as drop-down lists. For this example, in the available filter options, there is no **Consequence Sub Domain** field available to filter by.

| Double click for display options |                                |                             | ۲                                                 | Print | PDF | ~ |
|----------------------------------|--------------------------------|-----------------------------|---------------------------------------------------|-------|-----|---|
|                                  | Show Scores                    | Appl                        | ly Filters                                        |       |     |   |
|                                  |                                |                             |                                                   |       |     |   |
| By Risk Level:                   | Click to select Risk Level(s)  | By Region:                  | Click to select Region(s)                         | ]     |     |   |
| By Location:                     | Click to select Location(s)    | By Risk Status:             | Click to select Risk Status(s)                    |       |     |   |
| By Risk Domain:                  | Click to select Risk Domain(s) | By Overall Controls Assessm | nent: Click to select Overall Controls Assessment |       |     |   |

To add this fields as an option, navigate to **Administration** > **List and Code Maintenance**.

- 1. Locate the (Risk Register) Heat Map Filter Fields list in the List Name drop down
- 2. Click the + icon to add a new row in the table
- Locate the field you want to create a filter for. In this example, we have selected Consequence Sub Domain
- 4. Add the sort order for where this filter will sit on the Heat Map
- 5. Click **Save**

| Edited rows requisition saving                   | <sup>re</sup> List                    | & Codes Ma              | intena      | nce      |   | Ф | • |
|--------------------------------------------------|---------------------------------------|-------------------------|-------------|----------|---|---|---|
| List Name: (Risk Registe                         | r) Heat Map Filter Fields [HeatM      | apFilterOptions_RiskI 🔻 | Lists for R | egister: | • |   |   |
| <br>                                             |                                       |                         |             |          |   |   |   |
| This list defines the fields that should be avai | lable in the filter options section o | n the RiskHeatMap page. |             |          |   |   |   |
|                                                  |                                       |                         |             |          |   |   |   |
|                                                  | Field                                 | SortOrdor               | •           |          |   |   |   |
|                                                  |                                       | Sortorder               | - T         |          |   |   |   |
|                                                  | Consequence Sub-Domain                | 4                       | 7           | m        |   |   |   |
|                                                  | Risk Level                            |                         | 1           | ŵ        |   |   |   |
|                                                  | Region                                |                         | 2           | Ŵ        |   |   |   |
|                                                  | Location                              |                         | 3           | 面        |   |   |   |
|                                                  | Risk Status                           |                         | 4           | ŵ        |   |   |   |
|                                                  | Risk Domain                           |                         | 5           | Ш        |   |   |   |
|                                                  | Overall Controls Assessment           |                         | 6           | Ê        |   |   |   |
|                                                  | <b> </b>                              |                         |             |          |   |   |   |

# **C**RLDatix

#### RISKMAN REFERENCE GUIDE TO THE RISK HEAT MAP

If you view the Heat Map filters now, you will see the field option is now available along with its values

| Ву  | Risk Level:             | Click to select Risk Level(s)                                                                                                    | By Region:     |
|-----|-------------------------|----------------------------------------------------------------------------------------------------|----------------|
| Ву  | Location:               | Click to select Location(s)                                                                                                    | By Risk Status |
| Ву  | Risk Domain:            | Click to select Risk Domain(s)                                                                                                    | By Overall Cor |
| Ву  | Consequence Sub-Domain: |                                                                                                    |                |
| ain | Insignificant<br>460    | (ALL)<br>Business Impact(IT outage or other eg flood)<br>Client abuse/ exploitation<br>Client injury or death where systemic failure co<br>Client outcomes<br>Client self harm without systemic failure<br>Data breach | pontributes    |

If required, please refer to the user guide titled List & Code Maintenance. This can be found by navigating to Help > Reference Guides > Select your RiskMan version

#### Summary Field Set Up

One of the options available in the Heat Map is the ability to view a summary of each risk when you click on its ID number.

| Likelihood            |     |                                   |                                                | Consequences |       |
|-----------------------|-----|-----------------------------------|------------------------------------------------|--------------|-------|
| Likeimood             | 1   | Insignificant                     | Minor                                          | Moderate     | Major |
| Almost Certain<br>(A) | 460 | (                                 | 66                                             | 465          |       |
| Likely (B)            | 458 | Click here to review/edit         | this Risk<br>465                               |              | ·     |
|                       |     | Risk Level<br>Summary Description | Enterprise Risk<br>Test Risk for Risk Register |              |       |
| Possible (C)          |     | Risk Status<br>Region             | Provisional<br>Integrated                      |              |       |
| Unlikely (D)          |     | Risk Owner<br>Residual Risk       | Andrew.Young<br>High                           |              |       |
|                       |     | Next Review Date                  | 15 Sep 2022                                    |              |       |
| Rare (E)              |     |                                   |                                                |              |       |
|                       |     |                                   |                                                |              |       |

| Risk ID             | 465                        |
|---------------------|----------------------------|
| Risk Level          | Enterprise Risk            |
| Summary Description | Test Risk for Risk Registe |
| Risk Status         | Provisional                |
| Region              | Integrated                 |
| Risk Owner          | Andrew.Young               |
| Residual Risk       | High                       |

15 Sep 2022

Click here to review/edit this Risk

Next Review Date

System administrators can determine what detail is displayed in the risk summary. In this example, the summary does not have the **Risk Domain** displayed.

To add this field as an option, navigate to Administration > List and Code Maintenance.

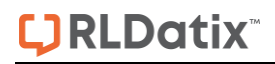

- 1. Locate the (Risk Register) Heat Map Summary Options list in the List Name drop down
- 2. Click the + icon to add a new row in the filter table
- 3. Locate the field you want to add to the summary. In this example, we have selected Risk Domain
- 4. Add the sort order for where this information will sit in the summary
- 5. Click save

| 08                  | 0         | Edited rows require saving      |                             | Lista      | & Codes I       | Maintena        | nce       |   | a | \$ |   |
|---------------------|-----------|---------------------------------|-----------------------------|------------|-----------------|-----------------|-----------|---|---|----|---|
|                     |           | List Name: (Risk R              | egister) Heat Map Summary C | ptions [I  | HeatMapSummary_ | F - Lists for F | Register: | * |   |    |   |
| his list defines th | he fields | that should be available in the | Summary section on the Risk | Register H | eat Map page.   |                 |           |   |   |    | 1 |
|                     |           |                                 |                             |            |                 |                 |           |   |   |    |   |
|                     |           |                                 | Field                       | Ŷ          | SortOrder       | ۴               |           |   |   |    |   |
|                     |           |                                 |                             | •          |                 | *<br>*          |           |   |   |    |   |
|                     |           |                                 | 3 Risk Domain               |            | 4               | 4               | ŵ         |   |   |    |   |
|                     |           |                                 | Risk Level                  |            |                 | 1               | Ê         |   |   |    |   |
|                     |           |                                 | Summary Description         |            |                 | 2               | Ŵ         |   |   |    |   |
|                     |           |                                 | Risk Status                 |            |                 | 3               | Ê         |   |   |    |   |
|                     |           |                                 | Region                      |            |                 | 5               | Ê         |   |   |    |   |
|                     |           |                                 | Risk Owner                  |            |                 | 6               | Ê         |   |   |    |   |
|                     |           |                                 | Residual Risk               |            |                 | 7               | Û         |   |   |    |   |
|                     |           |                                 | Next Review Date            |            |                 | 8               | Û         |   |   |    |   |
|                     |           |                                 |                             |            |                 |                 |           |   |   |    |   |

#### Now the Risk Domain field is visible in the risk summary

| ick here to review/edit t | his Risk                                                                                                    |
|---------------------------|----------------------------------------------------------------------------------------------------|
| Risk ID                   | 459                                                                                                    |
| Risk Level                |                                                                                                    |
| Summary Description       | Clinical Protocols: Develop and regularly update clinical protocols and guidelines to<br>minimize the risk of medical errors. Staff Training: Provide ongoing training to<br>healthcare staff on patient safety, infection control, and the proper use of medical<br>equipment. Quality Assurance: Implement a robust quality assurance and peer-<br>review process to identify and rectify potential issues. |
| Risk Status               | Provisional                                                                                                    |
| Risk Domain               | Client Quality & Safety                                                                                                    |
| Region                    |                                                                                                    |
| Risk Owner                | Andrew.Young                                                                                                    |
| Residual Bisk             | Modium                                                                                                    |